# Informatiebronnen van EBSCO buiten het ziekenhuisnetwerk raadplegen

Onderstaande instructie betreft de databank CINAHL én e-books beginnend met de link <u>http://search.ebscohost.com/</u>\*)

### Stap 1. Maak in het ziekenhuis een account aan bij EBSCO (eenmalig)

- 1. Open op het ziekenhuisnetwerk de link <u>http://search.ebscohost.com</u>.
- 2. Klik in het volgende scherm op

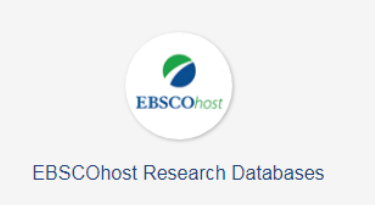

3. Klik op Sign In (rechtsboven)

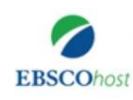

#### **Choose Databases**

To search within a single database, click the database name listed below. To select more than one database to search, check the boxes next to the databases and click *Continue*.

| Continue              |  |
|-----------------------|--|
| Select / deselect all |  |
|                       |  |

Sign In

🧀 Folder

Pre

4. Nu zie je onderstaande website. Klik op Create one now:

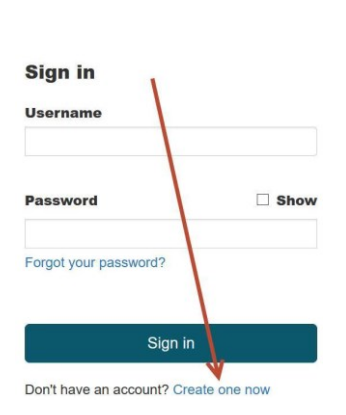

**EBSCO**host

5. Zo nodig: zie verder How to Create and Manage a My EBSCOhost Account

## Informatiebronnen van EBSCO buiten het ziekenhuisnetwerk raadplegen

## Stap 2. Log thuis in

6. De verkregen logingegevens kunnen worden gebruikt om vanaf thuis in te loggen op de website <u>http://search.ebscohost.com</u>.

Na het inloggen krijg je onderstaand scherm, waar je kunt kiezen tussen de databank CINAHL en de ebooks.

|                                                                                                    | Update My Account N |                 |                  |                   |  |
|----------------------------------------------------------------------------------------------------|---------------------|-----------------|------------------|-------------------|--|
|                                                                                                    | Sign Out            | 🖶 Folder        | Preferences      | Languages         |  |
| Choose Databases     To search within a single database, click the database name listed below. To select more than one database     to search, check the boxes next to the databases and click Continue.                                                                                                  |                     |                 |                  | ZIEK              |  |
| Continue Select / deselect all                                                                                                    |                     |                 |                  |                   |  |
| <ul> <li>CINAHL</li> <li>CINAHL is the authoritative resource for nursing and allied health professionals, students, educators and researchers. This database provides indexing for 2 database contains more than 1,000,000 records dating back to 1981.</li> <li>Title List  More Information</li> </ul> | ,928 journals       | from the fields | of nursing and a | illied health. TI |  |
| ■ eBook Collection (EBSCOhost)         Search and view the full text of eBooks.         ■ More Information                                                                                                    |                     |                 |                  |                   |  |
| Continue                                                                                                    |                     |                 |                  |                   |  |

7. In het volgende scherm typ je een of meer woorden uit de titel van het boek dat je wilt lezen. Klik daarna op Search. Kies hierna het boek.

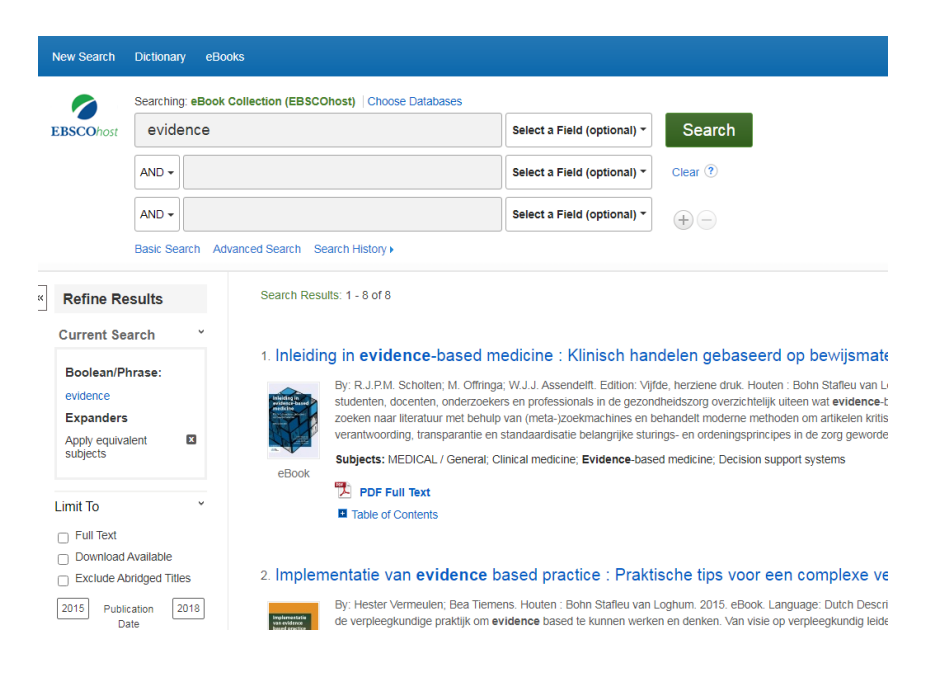